# Investiciniai fondai

## Turinys

| Bendra informacija                         | 2   |
|--------------------------------------------|-----|
| Veiksmai su investicinio fondo vienetais   | 3   |
| Investicinių fondų prekyba                 | 3   |
| Investicinių fondų sąrašo pasirinkimas     | 3   |
| Konkretaus investicinio fondo pasirinkimas | 4   |
| Investicinio fondo pirkimas / pardavimas   | 5   |
| Investicinio fondo vienetų keitimas        | 7   |
| Portfelio atvaizdavimas                    | 9   |
| Portfelio atvaizdavimo nustatymai          | .10 |
| Sandorių ir pavedimų informacija           | .11 |
| Pavedimo atšaukimas                        | .12 |

# Bendra informacija

Klientai, turintys "Danske Bank" Lietuvoje vertybinių popierių sutartį, gali pateikti investicinių fondų pirkimo, pardavimo ar keitimo pavedimus "Danske eBanku".

Neturintys vertybinių popierių sutarties, gali ją atsidaryti atvykę į "Danske Bank" Lietuvoje <u>klientų aptarnavimo padalinį</u> (reikia turėti asmens dokumentą, o susituokusiems klientams ir laisvos formos sutuoktinio įgaliojimą) ir pasirašę Investicinių paslaugų teikimo sutartį.

Pasirašius sutartį, sąskaita atidaroma nemokamai. Su investicinių paslaugų sutartimi galima susipažinti:

https://www.danskebank.lt/uploads/files/dir128/dir6/1\_0.php

"Danske eBanko" meniu pasirinkę "Taupymo ir investavimo skiltį" galėsite atlikti šiuos veiksmus:

- Peržiūrėti turimų investicinių fondų ir kitų investicijų portfelį.
- Atlikti fondų vienetų pirkimo, pardavimo ir keitimo veiksmus.
- Peržiūrėti atliktų sandorių su investiciniais fondais istoriją.
- Peržiūrėti ir koreguoti pavedimus dėl investicinių fondų;

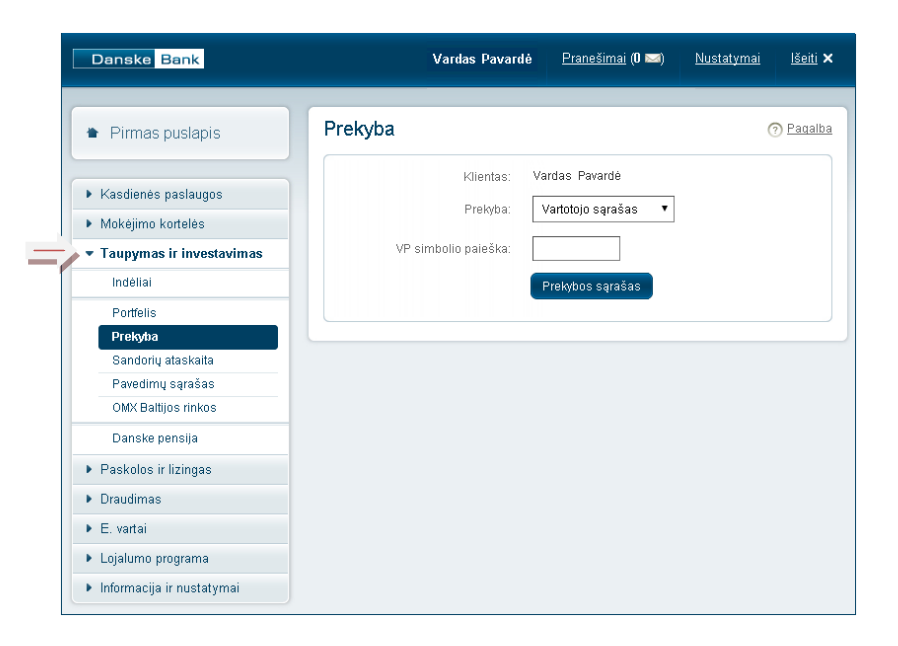

# Veiksmai su investicinio fondo vienetais

### Investicinių fondų prekyba

Skiltyje "Taupymas ir investavimas" pasirinkite punktą "Prekyba".

### Investicinių fondų sąrašo pasirinkimas

Jeigu žinote dominančio fondo specialų trumpinį, galite jį įvesti į paieškos laukelį ir spausti mygtuką "Prekybos sąrašas". Jeigu nežinote trumpinio, tada rekomenduojame pasirinkti vieną iš fondų sąrašų ir spausti mygtuką "Prekybos sąrašas":

- SBAM Vieši Fondai Estijoje registruotas investicinis fondas.
- DFM Fondai Liuksemburge registruoti investiciniai fondai.
- DFM Vieši Fondai viešai platinami Liuksemburge registruoti investiciniai fondai.
- SFM Fondai Suomijoje registruoti investiciniai fondai.
- SFM Vieši Fondai viešai platinami Suomijoje registruoti investiciniai fondai.

\* Viešai platinamų fondų pagrindiniai dokumentai verčiami į lietuvių kalbą ir pateikiami banko puslapyje <u>www.danskebank.lt</u>. Neviešai platinimų fondų informacija nėra verčiama į lietuvių kalbą ir informacija banko puslapyje nepateikiama.

| Danske Bank                                                                                                    | Vardas Pavard                                 | ė <u>Pranešimai</u> (0 ⊠)                                                                                                    | <u>Nustatymai Iše</u> | <u>iti</u> × |
|----------------------------------------------------------------------------------------------------|-----------------------------------------------|----------------------------------------------------------------------------------------------------|-----------------------|--------------|
| <ul> <li>Pirmas puslapis</li> </ul>                                                                                                    | Prekyba                                       |                                                                                                    | (7) <u>Pac</u>        | <u>alba</u>  |
| <ul> <li>Kasdienės paslaugos</li> <li>Mokėjimo kortelės</li> <li>Taupymas ir investavimas<br/>Indėliai</li> <li>Portfelis</li> <li>Pretyba</li> <li>Sandorių ataskaita</li> <li>Pavedimų sąrašas</li> <li>OMX Baltijos rinkos</li> <li>Danske pensija</li> <li>Paskolos ir lizingas</li> <li>Draudimas</li> <li>E. vartai</li> <li>Lojalumo programa</li> <li>Informacija ir nustatymai</li> </ul> | Klientas:<br>Prekyba:<br>VP simbolio paleška: | Vardas Pavardé<br>Vartotojo sąrašas ▼<br>Vartotojo sąrašas<br>Visi<br>VVPB OFICIALUSIS<br>VVPB PAPILDOMAS<br>SBAM Vieši Fondai<br>DFM Vieši Fondai<br>DFM Vieši Fondai<br>SFM Vieši Fondai<br>LONDON SE VP<br>NASDAQ VP<br>NASDAQ VP<br>NYSE VP<br>TORONT SE VP |                       |              |

### Konkretaus investicinio fondo pasirinkimas

Pasirinkus vieną iš sąrašų, bus atvaizduoti visi tam sąrašui priklausantys fondai. Kiekvienas fondas turi savo simbolį (pvz. BALTIC), ant kurio spragtelėjus bus pateikta platesnė informacija:

- Pilnas investicinio fondo pavadinimas.
- Fondo ISIN kodas.
- Fondo apskaitos valiuta.
- Nuorodos į fondo dokumentus.
- Minimali investavimo suma.

Norėdami grįžti į fondų sąrašą, spragtelėkite "Grįžti".

Jeigu sąraše bus fondų, kuriuos jau turite savo portfelyje, prie šių fondų bus ne tik pirkimo (pliusas), bet ir pardavimo (minusas) ar keitimo (dvipusė rodyklė) ikona.

Jeigu norite, galite susikurti savo mėgstamų fondų sąrašą. Tą padaryti galite padėję varnelę prie kiekvieno fondo ir paspaudę Įtraukti į vartotojo sąrašą".

| Prek   | yba                                           |         |                 |                   |                 |                     |                         |   | Ċ | ) <u>Paqalba</u> |  |
|--------|-----------------------------------------------|---------|-----------------|-------------------|-----------------|---------------------|-------------------------|---|---|------------------|--|
| Klient | Klientas                                      |         |                 |                   |                 |                     |                         |   |   |                  |  |
|        | Vardas ir pavardė/Pavadinimas: Vardas Pavardė |         |                 |                   |                 |                     |                         |   |   |                  |  |
|        | Kodas: 38000080006                            |         |                 |                   |                 |                     |                         |   |   |                  |  |
|        | Adresas: Gatvé 22-2, Vilnius, Lietuva         |         |                 |                   |                 |                     |                         |   |   |                  |  |
| SFM    | SFM Vieši Fondai                              |         |                 |                   |                 |                     |                         |   |   |                  |  |
|        | Simbolis                                      | Valiuta | Rinkos<br>kaina | Turimas<br>kiekis | Rinkos<br>vertė | Rinkos<br>vertė LTL | Disponuojamas<br>kiekis |   |   |                  |  |
| =/     | BALTIC                                        | EUR     | 0.28057         | 0                 | 0.00000         | 0.00000             | 0                       | ÷ |   |                  |  |
|        | KOMPASS 25                                    | EUR     | 1.61111         | 0                 | 0.00000         | 0.00000             | 0                       | 1 |   |                  |  |
|        | <u>OSAKE</u>                                  | EUR     | 0.88469         | 0                 | 0.22587         | 0.78000             | =/                      | - | - | <b>1</b>         |  |
|        | SAMPO2040K                                    | EUR     | 1.69799         | 0                 | 0.00000         | 0.00000             | 0                       | - |   |                  |  |
|        | SAMPOKARVK                                    | EUR     | 0.27841         | 0                 | 0.00000         | 0.00000             | 0                       | ÷ |   |                  |  |
| Įtra   | ukti į vartotojo sąra                         | šą      |                 |                   |                 |                     |                         |   |   |                  |  |

### Investicinio fondo pirkimas / pardavimas

Norėdami pirkti (arba parduoti jau turimo fondo vienetus) spragtelėkite prie investicinio fondo atitinkamą veiksmo ikoną:

- pirkimo ikona yra "pliusas"
- pardavimo ikona yra "minusas" (rodoma tik tiems fondams, kurių vienetų turite)

| Simbolis   | Valiuta | kaina   | Turimas<br>kiekis | Rinkos<br>vertė | Rinkos<br>vertė LTL | Disponuojamas<br>kiekis |   |   |          |
|------------|---------|---------|-------------------|-----------------|---------------------|-------------------------|---|---|----------|
| BALTIC     | EUR     | 0.28057 | 0                 | 0.00000         | 0.00000             | 0                       | - |   |          |
| KOMPASS 25 | EUR     | 1.61111 | 0                 | 0.00000         | 0.00000             | 0                       | * |   |          |
| OSAKE      | EUR     | 0.88469 | 0                 | 0.22587         | 0.78000             | =/                      | - | - | <b>1</b> |
| SAMPO2040K | EUR     | 1.69799 | 0                 | 0.00000         | 0.00000             | 0                       | * |   |          |
| SAMPOKARVK | EUR     | 0.27841 | 0                 | 0.00000         | 0.00000             | 0                       | 4 |   |          |

Toliau susipažinkite ir patvirtinkite, kad sutinkate su investavimo paslaugų teikimo sąlygomis.

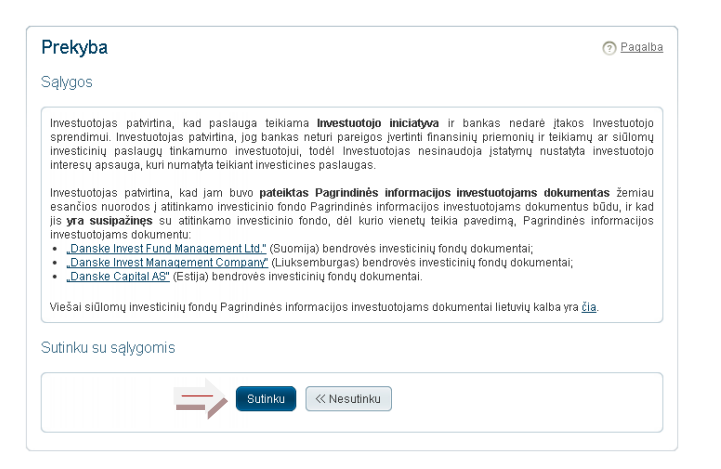

**Pirkimo atveju**, kitame žingsnyje įrašykite <u>sumą</u> (fondo valiuta), kurią norite investuoti į pasirinktą investicinį fondą. Spragtelėkite "Parodyti".

#### Pirkimo pavedimas

| Data:     | 2014.05.16                           |
|-----------|--------------------------------------|
| Sąskaita: | LT007400003900003850 USD 0.90 (0.90) |
| Suma:     | þ.oo                                 |
|           | Parodyti 🛛 🗸 Grjžti                  |
|           |                                      |

**Pardavimo atveju**, kitame žingsnyje įrašykite <u>fondo vienetų kiekį</u>, kurį norite parduoti. Spragtelėkite "Parodyti".

#### Pardavimo pavedimas

Pirkimo pavodimar

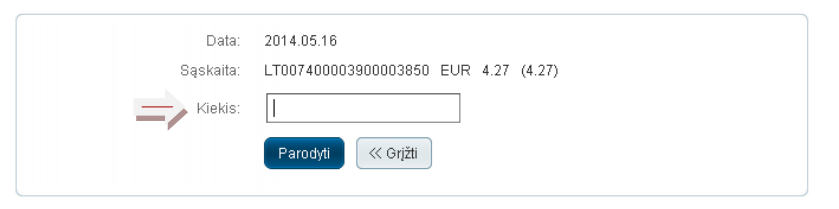

Galiausiai patikrinkite pateikto pavedimo sąlygas. Jeigu viskas teisingai, spragtelėkite "Įvesti ir pasirašyti" ir patvirtinkite savo pasirinkimą. Jeigu pastebėjote klaidą arba nebenorite pateikti pavedimo, spauskite "Grįžti" (pavedimas nebus pateiktas).

| i intino pavoantas                  |                                      |
|-------------------------------------|--------------------------------------|
| Data:                               | 2014.05.16                           |
| Sąskaita:                           | LT007400003900003850 EUR 4.27 (4.27) |
| Suma:                               | 1.00                                 |
| Komisinio mokesčio tarifas:         | 3. %                                 |
| ł isiniai mokesčiai:                | 0.03                                 |
| a su komisiniais:                   | 1.03                                 |
| įvesti įvesti ir pasirašyti 🔍 Grįžt |                                      |

### Investicinio fondo vienetų keitimas

Investicinius fondus, registruotus Suomijoje (SFM Fondai ir SFM Vieši Fondai sąrašai), galite keisti tarpusavyje.

Norėdami keisti turimus fondo vienetus spragtelėkite ant keitimo ikonos (jeigu jos nėra, vadinasi keitimas negalimas).

#### Investiciniai vienetai

| + | Simbolis    | Kiekis | Disponuojamas<br>kiekis | Valiuta | Rinkos<br>vertė | P/N %  |        |
|---|-------------|--------|-------------------------|---------|-----------------|--------|--------|
| + | <u>SNEF</u> | 21     | 21                      | EUR     | 34.05           | 6.30%  | 🐝 🛸    |
| + | MUMERK      | 373    | 373                     | EUR     | 659.88          | 15.16% | * => * |

Patvirtinkite, kad sutinkate su investavimo paslaugų teikimo sąlygomis.

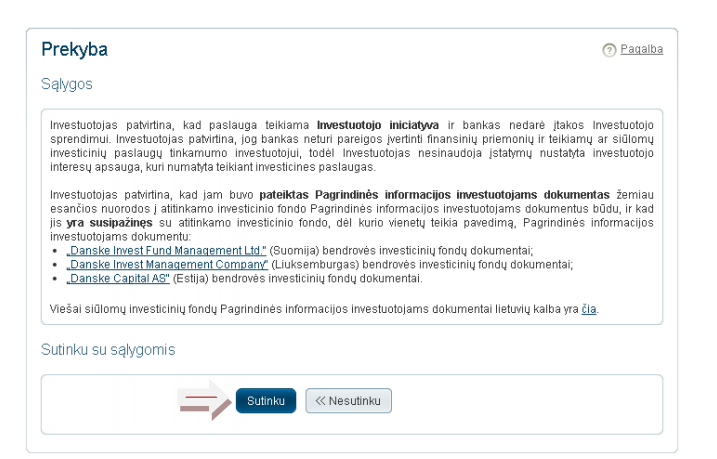

Įrašykite investicinių fondų vienetų kiekį, kuriuos norite keisti ir pasirinkite fondą, į kurio vienetus norite keisti (pasirinkimo procesas toks pat kaip aprašyta skiltyje "Investicinio fondo pirkimas"). Įrašę norimus pasirinkimus spragtelėkite "Parodyti".

Patikrinkite pateikto pavedimo sąlygas. Jeigu viskas teisingai, pasirašykite pavedimą spragtelėję "Įvesti ir pasirašyti".

### Vertybiniai popieriai

| Simbolis:             | OSAKE                         |
|-----------------------|-------------------------------|
| Pavadinimas:          | DI Compass Equity Fund G (FI) |
| ISIN:                 | FI0008803283                  |
| Valiuta:              | EUR                           |
| Rinkos kaina:         | 0.88469                       |
| Turimas kiekis:       | 0.255305                      |
| Disponuojamas kiekis: | 0.255305                      |

#### Keitimo pavedimas

| Pard                       | Data:<br>Jodamas kiekis: | 2014.05.16      |                   |                 |                 |                         |
|----------------------------|--------------------------|-----------------|-------------------|-----------------|-----------------|-------------------------|
| <sup>p</sup> erkami vertyb | iniai popieriai -        | - Vartotojo s   | ąrašas            |                 |                 |                         |
| Simbolis                   | Valiuta                  | Rinkos<br>kaina | Turimas<br>kiekis | Rinkos<br>vertė | Rinkos<br>vertė | Disponuojamas<br>kiekis |
| Parodyti                   | < Grįžti                 |                 |                   |                 |                 |                         |
|                            | Prekyba:                 | Vartotojo są    | rašas ▼           |                 |                 |                         |
| VP si                      | mbolio paieška:          |                 |                   |                 |                 |                         |
|                            |                          | Prekybos są     | rašas             |                 |                 |                         |

# Portfelio atvaizdavimas

Norėdami peržiūrėti turimo investicinio portfelio informaciją meniu juostoje pasirinkite "Portfelis" ir spragtelėkite "Parodyti".

Portfelio lange pateikiama informacija:

- Vertybinių popierių sąskaitų likučiai (visomis valiutomis).
- Bendra viso portfelio informacija (įsigijimo vertė, dabartinė rinkos vertė ir pelnas/nuostolis pinigais bei procentais).
- Atskirų investicijų informacija

Portfelio lange galite lengvai atlikti investicinių fondų pirkimo, pardavimo ir keitimo veiksmus – spragtelėkite atitinkamą ikoną prie norimo fondo.

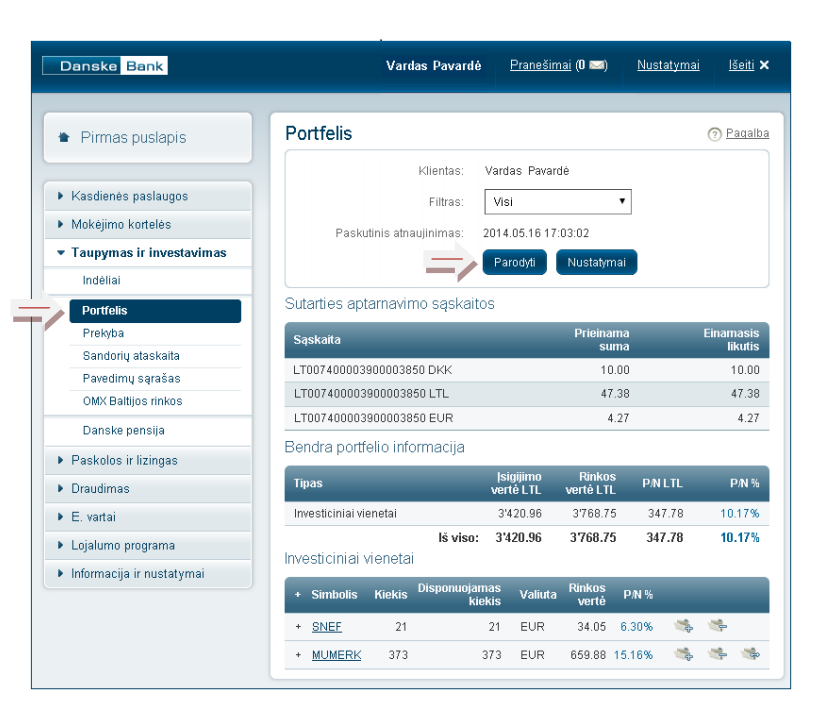

# Portfelio atvaizdavimo nustatymai

Jūs galite pasirinkti, kokią portfelio informaciją jūs norite matyti. Nustatymus keisti galėsite, jei spragtelėsite "Nustatymai".

Nustatymų lange pasirinkite, ką norite matyti portfelio lange ir išsaugokite savo pasirinkimus.

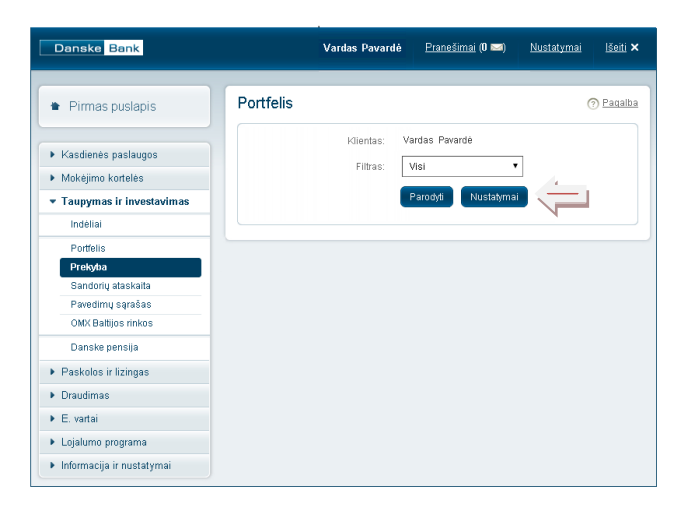

| Stulpelio pavadinimas | Akcijos | Investiciniai vienetai                                                                                                    | Obligacijos |
|-----------------------|---------|----------------------------------------------------------------------------------------------------|-------------|
| Kiekis                |         | <b>I</b>                                                                                                    |             |
| Birža                 |         |                                                                                                    |             |
| Disponuojamas kiekis  |         | Ø                                                                                                    |             |
| Valiuta               |         |                                                                                                    |             |
| įsigijimo kaina       |         |                                                                                                    |             |
| Įsigijimo vertė       |         |                                                                                                    |             |
| Įsigijimo vertė LTL   |         |                                                                                                    |             |
| Rinkos kaina          |         |                                                                                                    |             |
| Rinkos vertė          |         |                                                                                                    |             |
| Rinkos verté LTL      |         |                                                                                                    |             |
| P/N LTL               |         |                                                                                                    |             |
| P/N %                 |         | <ul> <li>Image: A start of the start of the start of</li></ul> |             |

# Sandorių ir pavedimų informacija

Visų įvykdytų investicinių fondų pirkimo, pardavimo ir keitimo sandorių informaciją galite pasižiūrėti spragtelėję meniu punktą "Sandorių ataskaita" ir "Parodyti".

Visų <u>pateiktų</u> investicinių fondų pirkimo, pardavimo ir keitimo pavedimų informaciją galite peržiūrėti spragtelėję meniu punktą "Pavedimų sąrašas".

Lentelėje galite tiksliau apibrėžti rodomų pavedimų sąrašą nustatydami pavedimo tipą, datą ir veiksmą.

Spragtelkite "Parodyti".

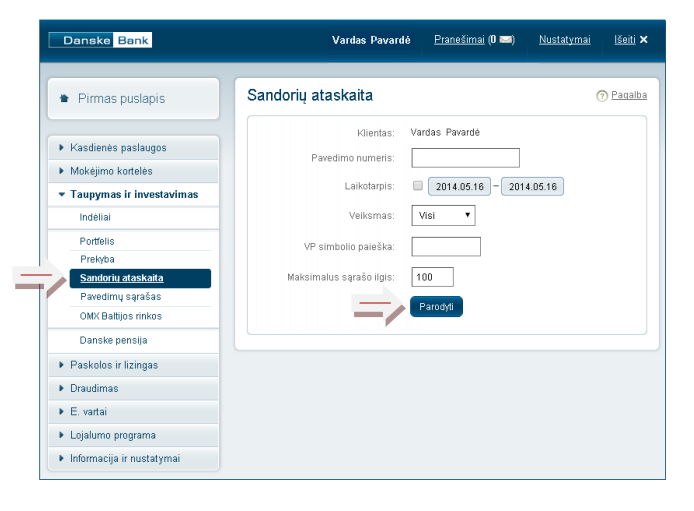

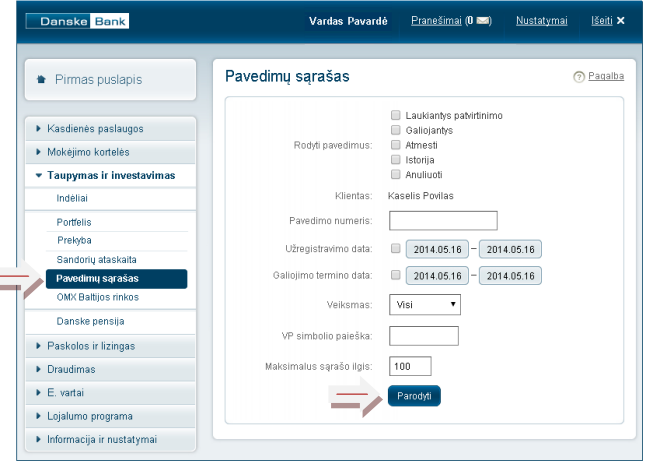

# Pavedimo atšaukimas

Atšaukti galima tik dar nepatvirtiną investicinių fondų pavedimą, t.y. pavedimas turi būti "laukiančių patvirtinimo" pavedimų sąraše.

Norėdami atšaukti pavedimą, iš pradžių patikrinkite pavedimo būklę – sugeneruokite "Pavedimų sąrašą". Tarp laukiančių patvirtinimo pavedimų susiraskite pavedimą, kurį norite atšaukti, spragtelėkite panaikinimo ikoną ir patvirtinkite savo pasirinkimą.

### Pavedimų sąrašas

Laukiantys patvirtinimo 1 - 1 (lš viso: 1)

| Pavedimo<br>numeris | Galioja iki | Veiksmas | Simbolis     | Valiuta | Kiekis | Kaina   | Suma | Suma su<br>komisiniais | Veiksmai su<br>pavedimais |
|---------------------|-------------|----------|--------------|---------|--------|---------|------|------------------------|---------------------------|
|                     | 2014.05.16  | Parduoti | <u>OSAKE</u> | EUR     | 0      | 0.00000 | 0.00 | _                      | -                         |